| Number  | M036             |
|---------|------------------|
| Subject | AE-C400E/EW-C50E |
| Date    | 13 May 2025      |

#### AE-C400E/EW-C50E

Please note that Mitsubishi Electric Central Controllers AE-200E-1/EW-50E-1 have now been replaced by AE-C400E/EW-C50E which cannot be set up via the touchscreen so it will be necessary to use the AE-C400 Initial Settings Tool and set up from a laptop via the LAN1 connection.

These controllers again **do not** support the generic Maintenance User "initial/init" username/password.

The default password is unique to each controller and can be found on the back cover of the installation manual so it is imperative to not dispose of the manual prior to setting up the controller.

Below is an example of a default password:

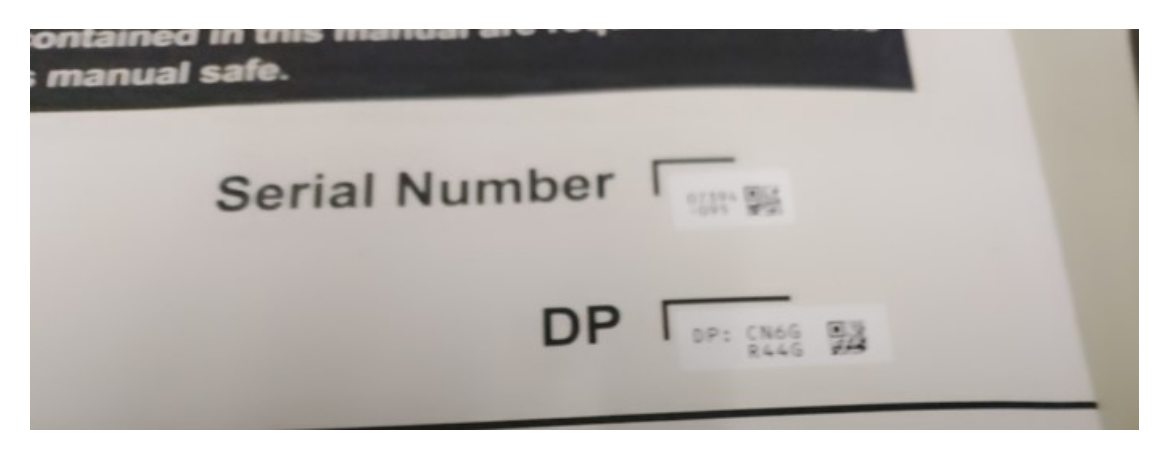

When entering the password you still type "initial" into the username (Tenant Manager – "admin" for Building Manager) and then type "Init" (first letter uppercase/next three letters lowercase) before the password (all uppercase) so, in the above example, the username is "initial" and the password is "InitCN6GR44G".

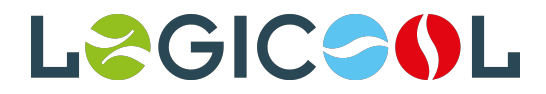

The first step is to ensure your laptop IP Address is within the same network range as the controller. To do this go to "Settings":

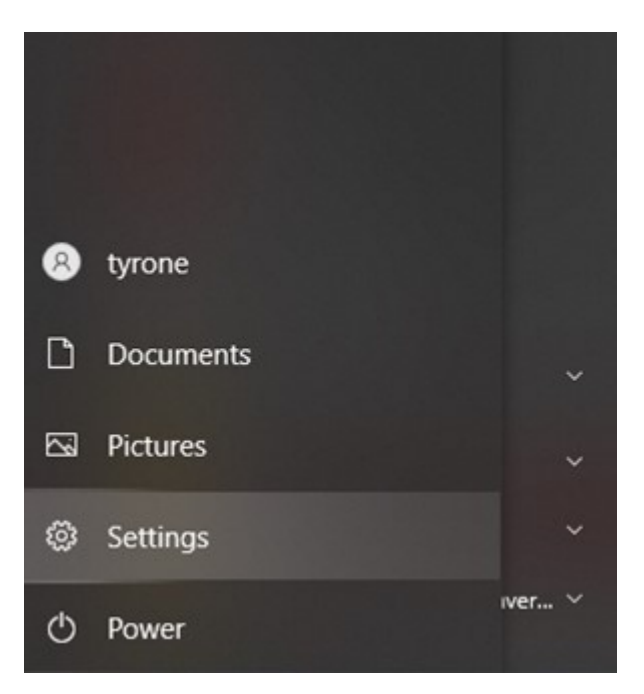

Then "Network & Internet":

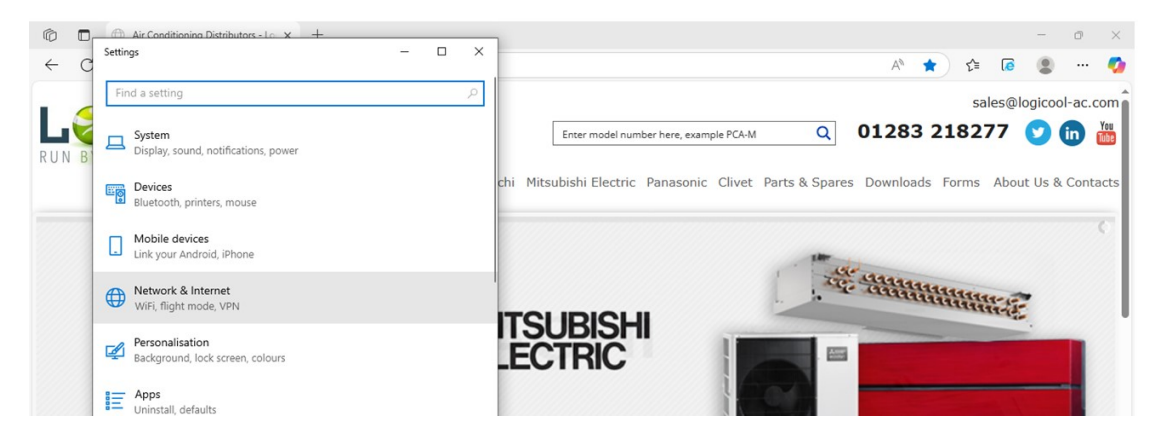

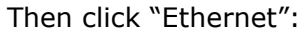

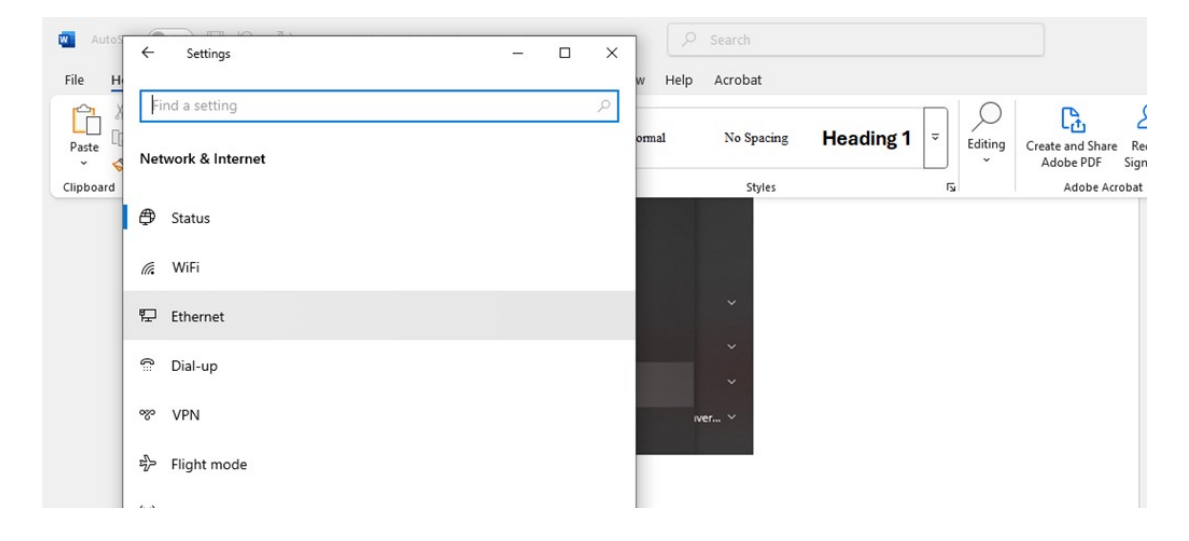

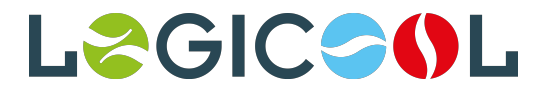

Then click "Change Adaptor Options":

| 💽 Autos | ← Settings -                                                                                                    | - 🗆 X | W Help | Search               |           |         |                                                        |
|---------|----------------------------------------------------------------------------------------------------|-------|--------|----------------------|-----------|---------|--------------------------------------------------------|
|         | ය Ethernet                                                                                                    |       | w nep  | Actobac              |           |         | ۍ<br>د                                                 |
| Paste 4 | Ethernet<br>Not connected                                                                                                    |       | ormal  | No Spacing<br>Styles | Heading 1 | Editing | Create and Share Re<br>Adobe PDF Sign<br>Adobe Acrobat |
|         | Related settings<br>Change adapter options<br>Change advanced sharing options<br>Network and Sharing Centre<br>Windows Firewall<br>Help from the web |       | - 0 ×  | ~<br>~<br>ver ~      | <i></i>   |         |                                                        |

Then double click "Ethernet":

| Autos                         | 4                                        | Settings X                                                                                                    |            | 6      | ) -      |    |
|-------------------------------|------------------------------------------|----------------------------------------------------------------------------------------------------|------------|--------|----------|----|
| File H                        |                                          | w Help Acrobat                                                                                                    | Comme      | nts ]  | 🖉 Editir | ١g |
| Ph 8                          | ŵ                                        | P Network Connections                                                                                                    |            |        | ×        | 1  |
| Paste                         |                                          | ← → ✓ ↑ 😰 > Control Panel > All Control Panel Items > Network Connections >                                                                                                | v ♂ Se     | arch N | et ,0    |    |
| <ul> <li>Clipboard</li> </ul> | 烥                                        | Organise 🕶                                                                                                    |            |        | 0        | l  |
|                               | Rela<br>Chang<br>Chang<br>Netwo<br>Windo | Bluetooth Network Connection<br>Not connected<br>Bluetooth Device (Personal Area WGFi<br>Intel(R) Ethernet Connection (3) L2:<br>Intel(R) Ethernet Connection (3) 12:18-LM | Jess-AC 72 |        |          |    |
|                               | Help                                     |                                                                                                    |            |        |          |    |

Highlight TCP/IPv4 and click properties:

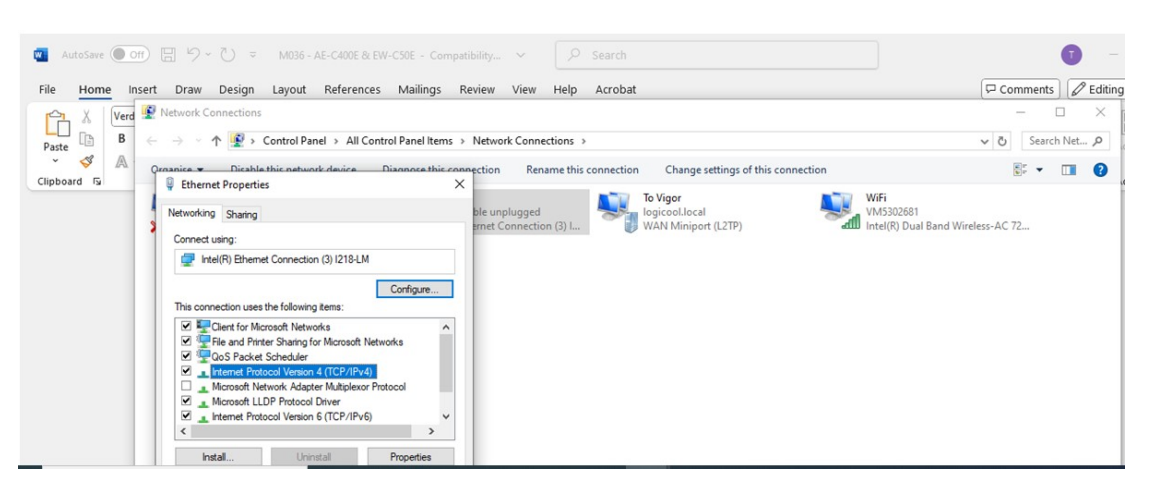

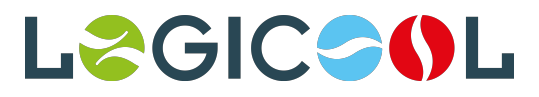

Change your IP Address to one that is higher and within the same range as the controller (for this instance I have used 192.168.1.101):

| autoSave ● Off 등 5 ~ ○ ~ M036 - AE-C400E & EW-C50E - Compatibility ~                                                                                                    | <b>0</b> -                                                   |
|----------------------------------------------------------------------------------------------------|--------------------------------------------------------------|
| File Home Insert Draw Design Layout References Mailings Review View Help Acrobat                                                                                                    | 🖵 Comments 🖉 Editing                                         |
| Contractions                                                                                                    | - 🗆 X                                                        |
| Paste 🗈 B $\leftarrow$ $\rightarrow$ $\checkmark$ I Paste Definition of the second second se | v ひ Search Net タ                                             |
| Clipboard 5                                                                                                    | ttings of this connection                                    |
| Networking Sharing       ble unplugged<br>anet Connection (2) L.       To Vigor<br>logicod.local<br>met Connection (2) L.         Internet Protocol Version 4 (TCP/IPu4) Properties       X         General       X         You can get IP settings assigned automatically if your network supports<br>this capability. Otherwise, your network administrator<br>for the appropriate IP settings.         Obtain an IP address:       12.168.1.1.101         Submit make:       225.255.25         Default gateway:       .                                                                                                    | (L2TP) WFF<br>VM5302681<br>Intel(R) Dual Band Wireless-AC 72 |

Click save and begin the following steps.

The second step is to connect your laptop to the LAN1 connection of the controller to download the security certificate of the controller.

You achieve this via opening your webrowser and typing in the IP address of the controller (the default IP address is 192.168.1.1) followed by :8008/cacert so, this will be 192.168.1.1:8008/cacert.

The certificate will be downloaded to the top right corner of the screen:

|                        | 12) B   12 1 |
|------------------------|--------------|
| Downloads              | E Q Ø        |
| CacerLeer<br>Open file |              |
| See more               |              |

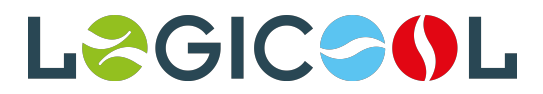

Open the file and install into the Trusted Root Authorities Store on your laptop (basically follow the prompts as below):

| 0 | Open File - Security Warning                                                                                                    | ×  |
|---|----------------------------------------------------------------------------------------------------|----|
|   | Do you want to open this file?                                                                                                    |    |
|   | Name: C:\Users\Alpin\Downloads\cacert.cer                                                                                                    |    |
| h | Publisher: Unknown Publisher                                                                                                    | de |
|   | Type: Security Certificate                                                                                                    |    |
|   | From: C:\Users\Alpin\Downloads\cacert.cer                                                                                                    |    |
|   |                                                                                                    |    |
|   | Open Cancel                                                                                                    |    |
|   | Always ask before opening this file                                                                                                    |    |
|   | While files from the Internet can be useful, this file type can<br>potentially harm your computer. If you do not transit                                                                                                    | _  |
| F | Certificate Import Wizard                                                                                                    |    |
|   | Welcome to the Certificate Import Wizard                                                                                                    |    |
|   | This wazard helps you copy certificates, certificate trust lists, and certificate revocation lists from your disk to a certificate store.                                                                                                    |    |
|   | A certificate, which is issued by a certification authority, is a confirmation of your identity<br>and contains information used to protect data or to establish secure network<br>connections. A certificate store is the system area where certificates are kept. |    |
|   | Store Location                                                                                                    |    |
|   | Current User                                                                                                    |    |
|   | Unite Medwe                                                                                                    |    |
|   | To continue, dick Next,                                                                                                    |    |
|   |                                                                                                    |    |

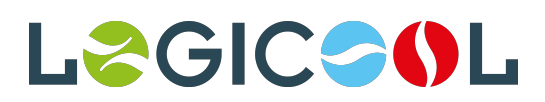

| CA Root certi | rtificate is not trusted. To enab<br>ficate in the Trusted Root Certi | le trust,<br>fication |
|---------------|-----------------------------------------------------------------------|-----------------------|
| norities sto  | re.                                                                   |                       |
|               |                                                                       |                       |
|               |                                                                       |                       |
| Issued        | to: Mitsubishi Electric ACR Root CA                                   |                       |
| Issued        | by Mindada a                                                          |                       |
|               | Bectric ACR Root CA                                                   |                       |
|               |                                                                       |                       |

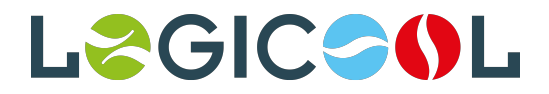

You are now able to log into the AE-C400E via the Initial Settings Tool.

Open the settings tool and click "New"

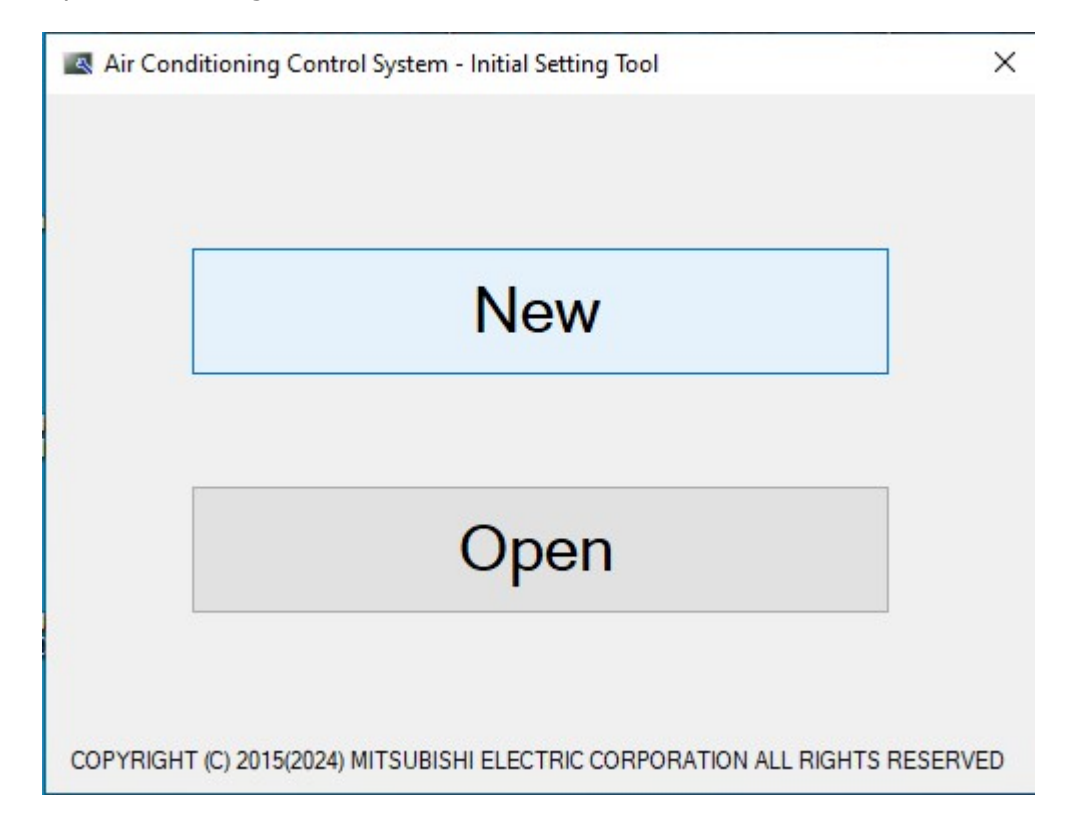

Then type in the IP Address of the controller and click "Save":

| Air Conditioning Control System - Initial Set<br>le (F) Data acquisition (M) Send (S) | ting Tool<br>Nata verification (V) Option (O) Help (H)         |                                       |
|---------------------------------------------------------------------------------------|----------------------------------------------------------------|---------------------------------------|
| c Settings Unit Settings Roor Settings Billin<br>nnection Control Target Basic System | Function Settings Interlock Control Settings Function settings |                                       |
|                                                                                       |                                                                |                                       |
| Connection Settings                                                                   |                                                                |                                       |
| Centralized controller                                                                | Destination IP address-host name                               |                                       |
| AE-C400 (with LCD)                                                                    | v 192.168.1.1                                                  | ^                                     |
|                                                                                       |                                                                |                                       |
|                                                                                       |                                                                |                                       |
| <u> </u>                                                                              |                                                                |                                       |
| , 0                                                                                   |                                                                |                                       |
| ĺ.                                                                                    |                                                                |                                       |
| 4                                                                                     |                                                                |                                       |
|                                                                                       |                                                                |                                       |
| 5                                                                                     |                                                                |                                       |
|                                                                                       |                                                                |                                       |
| 6                                                                                     |                                                                |                                       |
|                                                                                       |                                                                | · · · · · · · · · · · · · · · · · · · |
|                                                                                       |                                                                | Same Back                             |

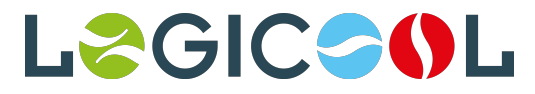

#### Next go to "Data acquisiition" and click "Acquire data"

| Air Conditioning Control System - Initial Setting Tool                                                                                       |                                                                                          | × |
|----------------------------------------------------------------------------------------------------|------------------------------------------------------------------------------------------|---|
| File (F) Data acquisition (M) Send (S) Data verif<br>Basic Setti Acquire data (M) Billing Function<br>Connection Control Target Basic System | ication (V) Option (O) Help (H)<br>Settings Interlock Control Settings Function settings |   |
| Centralized controller                                                                                                    | Destination IP address/host name                                                         |   |
| AE-C400 (with LCD) ✓                                                                                                    |                                                                                          |   |

The tool will ask you if you wish to save the file, click yes and save a copy on your desktop.

| Confirmation                                                                                                    |                                  |                                                       | ×                  | : |
|----------------------------------------------------------------------------------------------------|----------------------------------|-------------------------------------------------------|--------------------|---|
| Untitled<br>Changes of ab<br>save the settin                                                                                                    | ove setting have<br>gs?          | e been made. Do ye                                    | ou want to         | - |
|                                                                                                    | Yes                              | No                                                    | Cancel             |   |
| Air Conditioning Control System - Initial                                                                                                    | Setting Tool                     |                                                       |                    | - |
| 📓 Save As                                                                                                    | 100 Testalia                     | a. Crawle of C400                                     | X I                |   |
| ← → ↑ ↑ 🔛 ≪ Desktop → AE-C                                                                                                    | 400 iraining                     | Search AE-C400                                        | iraining p         |   |
| <ul> <li>Pictures * Name</li> <li>Warranty * AE-C</li> <li>Jet Air Stream</li> <li>Mechtech Design S</li> <li>Service</li> <li>Site Photos</li> <li>OneDrive - Logicool.</li> <li>This PC</li> <li>3D Objects</li> <li>Desktop</li> <li>V</li> </ul> | C400 Training 2<br>C400 Training | Date modified<br>01/05/2025 16:48<br>26/03/2025 13:37 | Type<br>DAT<br>DAT |   |
| File name: AE-C400 Training 3                                                                                                    |                                  |                                                       | ~                  |   |
| Save as type: Settings file(*.dat)                                                                                                    |                                  |                                                       | ~                  |   |
|                                                                                                    |                                  |                                                       |                    |   |

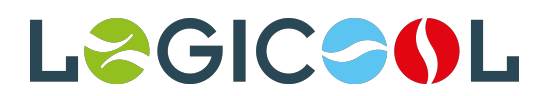

## The tool will ask for the Username and Password, these are as outlined at the beginning of this document:

|           |              | Floor Settings      | Billing Function Setting | s Interlock Control | Settings Functi | on settings |     |             |        |   |   |
|-----------|--------------|---------------------|--------------------------|---------------------|-----------------|-------------|-----|-------------|--------|---|---|
| nection C | ontrol Targe | t Basic System      |                          |                     |                 |             |     |             |        |   |   |
|           |              | 14 - 20 - C. 1997   |                          |                     |                 |             |     |             |        | _ |   |
| Conr      | Auth         | entication inforr   | nation input             |                     |                 |             |     |             | )      | × |   |
|           | Ente         | r ID and password   | l.                       |                     |                 |             |     |             |        |   | _ |
|           | Centr        | 1                   | NI-                      |                     |                 |             | She | ow password |        | ^ |   |
| 1         |              | tralized controller | No.:                     |                     | 1               | ID          |     | Password    |        |   |   |
|           |              |                     |                          |                     | <u> </u>        |             |     |             |        |   |   |
|           |              |                     |                          |                     |                 |             |     |             |        |   |   |
| 2         |              |                     |                          |                     |                 |             |     |             |        |   |   |
|           |              |                     |                          |                     |                 |             |     |             |        |   |   |
| 3         |              |                     |                          |                     |                 |             |     |             |        |   |   |
|           |              |                     |                          |                     |                 |             |     |             |        |   |   |
|           |              |                     |                          |                     |                 |             |     |             |        |   |   |
| 4         |              |                     |                          |                     |                 |             |     |             |        |   |   |
|           |              |                     |                          |                     |                 |             |     |             |        |   |   |
| 5         |              |                     |                          |                     |                 |             |     |             |        |   |   |
|           |              |                     |                          |                     |                 |             | 0   | к           | Cancel | 1 |   |

The tool will start to search for the controller settings:

| ) Da     | ata acquisition | (IVI) Sella (          |                                                                   |                                                     |                        |   |   |
|----------|-----------------|------------------------|-------------------------------------------------------------------|-----------------------------------------------------|------------------------|---|---|
| Settings | Unit Settings   | Floor Settings         | Billing Function Settings                                         | Interlock Control Setti                             | ings Function settings |   |   |
| ection   | Control Target  | Basic System           |                                                                   |                                                     |                        |   |   |
|          |                 |                        |                                                                   |                                                     |                        |   |   |
|          |                 |                        |                                                                   |                                                     |                        |   |   |
| Cor      | nnection        | Settings               |                                                                   |                                                     |                        |   |   |
|          |                 |                        |                                                                   |                                                     |                        |   |   |
|          | moodom          | ocunga                 |                                                                   |                                                     |                        |   |   |
| _        | Centralized co  | ntroller               | Destir                                                            | nation IP address/host na                           | ame                    |   |   |
|          | Centralized co  | ntroller<br>(with LCD) | Destir                                                            | nation IP address/host na<br>68.1.227               | ame                    |   | ^ |
| 1        | Centralized co  | ntroller<br>(with LCD) | Destir                                                            | nation IP address/host na                           | ame                    |   | ^ |
| 1        | Centralized co  | ntroller<br>(with LCD) | Destir<br>V 192.1                                                 | nation IP address/host ni<br>68.1.227<br>ata        | ame                    | × | ^ |
| 1        | Centralized co  | (with LCD)             | Destin<br>✓ 192.1<br>Acquiring d                                  | nation IP address/host ni<br>68.1.227<br>ata        | ane                    | × |   |
| 1        | Centralized co  | (with LCD)             | Destin<br>✓ 192.1<br>Acquiring d<br>Acquiring d                   | hation IP address/host ni<br>68.1.227<br>ata<br>aka | ame                    | × |   |
| 1        | Centralized co  | (with LCD)             | V [192.1<br>V [192.1<br>Acquiring d<br>Acquiring d<br>Please wait | nation IP address/host n<br>68.1.227<br>ata<br>ata  | ame                    | × |   |
| 1        | Centralized co  | (with LCD)             | V [192.1<br>V [192.1<br>Acquiring d<br>Acquiring d<br>Please wait | nation IP address/host n<br>68.1.227<br>ata<br>ata  | ame                    | × |   |
| 1        | Centralized co  | (with LCD)             | Cestin<br>Ig2.1<br>Acquiring d<br>Please wait                     | nation IP address/host n<br>68.1.227<br>ata<br>ata  | ame                    | × |   |

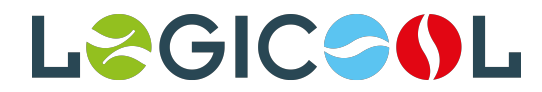

#### When finished the screen should look like this:

| sic Settings | Unit Settings   | Floor Settings           | Billing Function S | ettings Interlock                   | Control Settings                        | s Function settings |   |  |   |
|--------------|-----------------|--------------------------|--------------------|-------------------------------------|-----------------------------------------|---------------------|---|--|---|
| onnection    | Control Target  | Basic System             |                    |                                     |                                         |                     |   |  |   |
|              |                 |                          |                    |                                     |                                         |                     |   |  |   |
|              |                 |                          |                    |                                     |                                         |                     |   |  |   |
| Cor          | nnection        | Settings                 |                    |                                     |                                         |                     |   |  |   |
|              |                 |                          |                    |                                     |                                         |                     |   |  |   |
|              | Centralized cor | ntroller                 |                    | Destination IP add                  | dress/host name                         | e                   |   |  |   |
|              | Centralized co  | ntroller<br>(with LCD)   | ~                  | Destination IP add<br>192.168.1.227 | dress/host name                         | e                   |   |  | ^ |
| 1            | Centralized co  | ntroller<br>I (with LCD) | ~                  | Destination IP add<br>192.168.1.227 | dress/host name                         | ð                   |   |  | ^ |
| 1            | Centralized con | ntroller<br>I (with LCD) | ~                  | Destination IP add<br>192.168.1.227 | dress/host name                         | 9                   |   |  |   |
| 1            | Centralized con | ntroller<br>(with LCD)   | ~                  | Destination IP add                  | dress/host name                         | e<br>In data        |   |  |   |
| 1            | Centralized con | ntroller<br>I (with LCD) | ~                  | Destination IP add                  | dress/host name                         | e<br>Ig data        | < |  |   |
| 1            | Centralized con | ntroller<br>(with LCD)   | v                  | Destination IP add                  | dress/host name<br>Acquirin<br>Data acc | e<br>ig data        | × |  |   |

You are now ready to begin setting up the units on your controller. Go to Groups (Unit Settings) and add the unit type and MNET address as below:

| 🖪 Air Co   | onditioning Contro | ol System - Initial S | etting Tool           |                            |         |                         |               |               |                   | ×              |
|------------|--------------------|-----------------------|-----------------------|----------------------------|---------|-------------------------|---------------|---------------|-------------------|----------------|
| File (F)   | Data acquisition   | (M) Send (S)          | Data verification (V  | ) Option (O) Help          | (H)     |                         |               |               |                   |                |
| Basic Sett | ings Unit Settings | Floor Settings Bill   | ing Function Settings | Interlock Control Settings | Functi  | ion settings            |               |               |                   |                |
| Groups     | Hot Water Supply   | Refrigerant System    | Outdoor Unit Name     | Interlocked LOSSNAY        | Blocks  | Energy Management Block | PI Controller | Al Controller | Modbus Connection | AHC Port Nar 4 |
|            | Та                 | arget centraliz       | ed controller:        | 1                          |         |                         |               | ~             | •                 |                |
| G          | iroup Setti        | ngs                   |                       |                            |         |                         |               |               |                   |                |
|            | Group Na           | me                    |                       | System Configu             | uration |                         |               |               |                   |                |
|            | Room 1             |                       |                       | ] 🔂 1                      |         |                         |               |               |                   | ^              |
|            | 1                  |                       |                       |                            |         | ]                       |               |               |                   |                |
|            | Room 2             |                       |                       | ] 🛅 2                      |         |                         |               |               |                   |                |
|            | 2                  |                       |                       |                            |         | ]                       |               |               |                   |                |
|            |                    |                       |                       |                            |         |                         |               |               |                   |                |

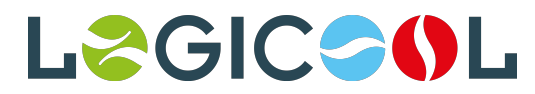

| ic Setti | ngs Un  | it Settings | Floor Setting  | gs Billing Func | tion Se | ettings I | nterlock | Contro   | ol Settin  | gs Fu   | nction s | ettings |    |    |       |   |           |           |                |         |          |
|----------|---------|-------------|----------------|-----------------|---------|-----------|----------|----------|------------|---------|----------|---------|----|----|-------|---|-----------|-----------|----------------|---------|----------|
| oups     | Hot Wat | er Supply   | Refrigerant \$ | System Outdoo   | or Unit | Select U  | Init Ad  | dresse   | CCNAY<br>5 | Dia     |          |         |    | DI | I. DI | × | Al Contro | oller Moo | bus Connection | AHC Por | rt Nar 1 |
|          |         | Та          | arget cen      | tralized co     | ntro    | Grou      | ip Name  | ə:       |            |         |          |         |    |    |       |   |           | ~         |                |         |          |
|          |         |             |                |                 |         |           | Room     | 1        |            |         |          |         |    |    |       |   |           |           |                |         |          |
| G        | roup    | Setti       | ngs            |                 |         |           |          |          |            |         |          |         |    | F  | 7     |   |           |           |                |         |          |
|          |         | Group Nar   | ne             |                 |         |           |          |          |            |         |          |         |    | -  |       |   |           |           |                |         |          |
|          |         | Room 1      |                |                 |         | •         | Air-cond | itioners | i          |         |          |         |    |    |       |   |           |           |                | ^       |          |
|          |         |             |                |                 |         | 0         | Air-cond | itioners | (A-cont    | trol)   |          |         |    |    |       |   |           |           |                |         |          |
|          | 1       |             |                |                 |         | 0         | HWHP     | ater     |            |         |          |         |    |    |       |   |           |           |                |         |          |
|          |         |             |                |                 |         | 00        | Chiller  |          |            |         |          |         |    |    |       |   |           |           |                |         |          |
|          |         | Boom 2      |                |                 |         | 0         | MEHT-C   | CH&HP    |            |         |          |         |    |    |       |   |           |           |                |         |          |
|          |         | 100112      |                |                 |         | 01        | LOSSN    | AY       |            |         |          |         |    |    |       |   |           |           |                |         |          |
|          | 2       |             |                |                 |         | 01        | LOSSN    | AY with  | heater     | humidif | ier      |         |    |    |       |   |           |           |                |         |          |
|          |         |             |                |                 |         | 00        | General  | Equipn   | nent (via  | a PAC-Y | G66DC    | (A)     |    |    |       |   |           |           |                |         |          |
|          |         |             |                |                 | _       | Unit Ad   | Idresses |          |            | -       |          | _       |    | -  |       | - |           |           |                | -       |          |
|          |         |             |                |                 | _       |           | 2        | 3        | 4          | 5       | 6        | 7       | 8  | 9  | 10    |   |           |           |                |         |          |
|          | 3       |             |                |                 |         | 11        | 12       | 13       | 14         | 15      | 16       | 17      | 18 | 19 | 20    |   |           |           |                |         |          |
|          |         |             |                |                 |         | 21        | 22       | 23       | 24         | 25      | 26       | 27      | 28 | 29 | 30    |   |           |           |                |         |          |
|          |         |             |                |                 | _       | 31        | 32       | 33       | 34         | 35      | 36       | 37      | 38 | 39 | 40    |   |           |           |                | _       |          |
|          |         |             |                |                 |         | 41        | 42       | 43       | 44         | 45      | 46       | 47      | 48 | 49 | 50    |   |           |           |                |         |          |
|          | 4       |             |                |                 |         |           |          |          |            |         |          | OK      |    | Ca | incel |   |           |           |                |         |          |
|          |         |             |                |                 |         |           |          |          |            |         |          | UN      |    | Cu |       |   |           |           |                |         |          |

Click "Save" at the bottom of the screen as you input each Group to ensure you have saved all changes. When you are finished you will need to send the data to the controller. To do this you click "Send to all controllers":

| Air Conditioning Control System                                                                                   | n - Initial Setting Tool                                                                                                    |                                                                                                    | ×             |
|----------------------------------------------------------------------------------------------------|----------------------------------------------------------------------------------------------------|----------------------------------------------------------------------------------------------------|---------------|
| File (F) Data acquisition (M)<br>Basic Settings Unit Settings Poor<br>Groups Hot Water Supply Refrig-<br>Target C | Send (S) Data verification (V) Opti<br>Send to all controllers (S)<br>Send to a selected controller (I)<br>centralized controller: 1 | on (O) Help (H) Trol Settings Function settings OSSNAY Blocks Energy Management Block PI Controller AI Controller Modbus Connection A | HC Port Nar 🔹 |
| Group Name<br>Room 1                                                                                              | ()                                                                                                    | System Configuration                                                                                                    | ^             |
| Room 2                                                                                                    | ()<br><br>                                                                                                    | 2                                                                                                    |               |

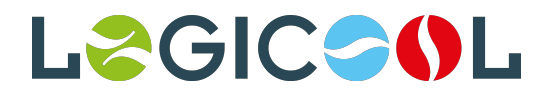

#### You will be asked for the password once again, this is the same as before:

| (F) Dat | ta acqui | isition (M)  | Send (S    | ) Data ve     | rification (\               | V) Option (C    | )) Help | (H)    |                                |         |               |               |               |       |              |
|---------|----------|--------------|------------|---------------|-----------------------------|-----------------|---------|--------|--------------------------------|---------|---------------|---------------|---------------|-------|--------------|
| ups Hot | Water S  | upply Refri  | r Settings | Billing Funct | ion Settings<br>r Unit Name | Interlock Contr | OSSNAY  | Blocks | n settings<br>Energy Managemer | t Block | PI Controller | Al Controller | Modbus Conner | ction | AHC Port Nar |
|         |          | Targe        | t centra   | lized cor     | troller:                    | 1               |         |        |                                |         |               | ~             |               |       |              |
| ~       | -        | Authenticat  | ion inforn | nation input  |                             |                 |         |        |                                |         |               |               |               | ×     |              |
| Grou    | up       | Enter ID and | d password |               |                             |                 |         |        |                                |         |               |               |               |       |              |
|         | C        |              |            |               |                             |                 |         |        |                                | [       | Show pas      | sword         |               |       |              |
| - 11    | [,       | Centralized  | controller | No.:          |                             |                 |         |        | ID                             |         |               | Password      |               | _     | l î          |
|         |          | 1            |            |               |                             |                 | in      | itial  |                                |         |               |               |               | î     |              |
| - 11    |          |              |            |               |                             |                 |         |        |                                |         |               |               |               |       |              |
|         |          |              |            |               |                             |                 |         |        |                                |         |               |               |               |       |              |
|         | ſ        |              |            |               |                             |                 |         |        |                                |         |               |               |               |       | 1            |
| - 11    |          |              |            |               |                             |                 |         |        |                                |         |               |               |               |       |              |
| - 11    | 2        |              |            |               |                             |                 |         |        |                                |         |               |               |               |       |              |
| - 11    |          |              |            |               |                             |                 |         |        |                                |         |               |               |               |       |              |
| - li    |          |              |            |               |                             |                 |         |        |                                |         |               |               |               |       | -            |
| - 11    | 4        |              |            |               |                             |                 |         |        |                                |         |               |               |               |       |              |
| - 11    | 3        |              |            |               |                             |                 |         |        |                                |         |               |               |               |       |              |
| - 11    |          |              |            |               |                             |                 |         |        |                                | -       |               |               |               | ~     |              |
| H       | -        |              |            |               |                             |                 |         |        |                                |         | ОК            |               | Cancel        |       | -            |
|         |          |              |            |               |                             | -               | _       | _      |                                |         |               |               |               |       |              |
|         | ٨        |              |            |               |                             |                 |         |        |                                |         |               |               |               |       |              |

As the tool sends the data, you will see the units populate onto the screen and it will be ready for operation.

Date & Time settings can be changed either on screen or via your laptop (for laptop type <u>https://192.168.1.1/control</u> and login using Username & Password as above). To change these go to Initial Settings:

| 619                     | îi 🕮 🗠                   |                   |                      |                        |
|-------------------------|--------------------------|-------------------|----------------------|------------------------|
| & Gener                 | റ്റെ Monitor / Operation | Energy Management | Schedule             | <u>∕</u> t Notice      |
| ter Oener               | 😤 Floor                  | III Usage Status  | Schedule settings    | 🔄 Error List           |
| Product in<br>Energy ma | ≡ List                   | unt Peak Cut      | 🖷 Date range setting | 🔄 Unit error log       |
| output                  | III Status list          |                   |                      | 🔄 M-NET error log      |
|                         |                          |                   |                      | Arr Network error list |
|                         |                          |                   |                      | 🚔 Filter sign          |
|                         | 🔅 Initial settings       |                   |                      |                        |
|                         | 🔅 General settings       |                   |                      |                        |
|                         | Initial settings         |                   |                      |                        |
|                         | 🔅 Maintenance            |                   |                      |                        |

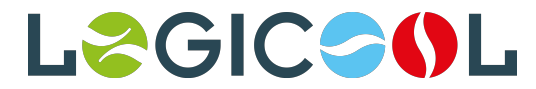

| 🕸 Initial settings           | Controller settings      | Select C | ontroller     | SC01    |      |
|------------------------------|--------------------------|----------|---------------|---------|------|
| Controller settings          |                          |          |               |         |      |
| Network settings             | Date and time            | 12/05/   | 2025 09:05:52 |         |      |
| Hot Water Supply<br>Settings | Time zone(Region)        | U        | ГС            |         | •    |
|                              | Time Synchronization     |          | No sync       |         | •    |
|                              | Air-conditioner Settings |          |               |         |      |
|                              | Test run                 |          |               | OFF     | •    |
|                              | browser settings         |          |               |         |      |
|                              | Error warning            |          |               | Disable | •    |
|                              |                          |          |               |         |      |
|                              |                          |          |               |         |      |
|                              |                          |          |               |         |      |
| 2024 MITSUBISHI ELECTRIC     |                          |          | Cancel        |         | Save |

IP Address (LAN1 & LAN2) can be changed in "Network Settings".

| lnitial settings                                              | Network settings     | Select Controller | SC01 >        |
|---------------------------------------------------------------|----------------------|-------------------|---------------|
| Controller settings                                           | LAN1                 |                   | Manual 🗸      |
| Network settings                                              | LANT                 |                   | Wandar        |
| Hot Water Supply                                              | IP address           |                   | 192.168.1.227 |
| Settings                                                      | Subnet mask          |                   | 255.255.255.0 |
|                                                               | Gateway              |                   | 192.168.1.254 |
|                                                               | MAC address          |                   | 28E98E062152  |
|                                                               | DNS                  |                   | Manual 👻      |
|                                                               | Preferred DNS server |                   |               |
|                                                               | Alternate DNS server |                   |               |
|                                                               |                      |                   |               |
|                                                               | LAN2                 |                   | Manual 👻      |
|                                                               | IP address           |                   | 192.168.2.1   |
| © 2024 MITSUBISHI ELECTRIC<br>CORPORATION ALL RIGHTS RESERVED |                      | Cancel            | Save          |

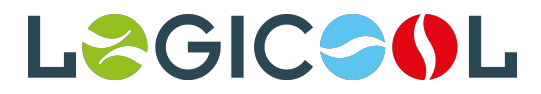

|    | 88 Monitor / Operation | Energy Management | Schedule             | Notice                   |
|----|------------------------|-------------------|----------------------|--------------------------|
|    | 😤 Floor                | III Usage Status  | Schedule settings    | 🔄 Error List             |
|    | ≡ List                 | unt Peak Cut      | 🖷 Date range setting | 🔄 Unit error log         |
| r  | III Status list        |                   |                      | 🔄 M-NET error log        |
|    |                        |                   |                      | Arrow Network error list |
|    |                        |                   |                      | Filter sign              |
| P. | 🔅 Initial settings     |                   |                      |                          |
|    | General settings       |                   |                      |                          |
| Ē  | Initial settings       |                   |                      |                          |

The Username & Password can be changed in "Maintenance":

Go to "User Registration" and change the various user settings to Usernames/Passwords of your own choice:

| fome to the second second seco |   |                       |
|----------------------------------------------------------------------------------------------------|---|-----------------------|
| Settings                                                                                                    |   |                       |
| Maintenance                                                                                                    |   | User registration     |
|                                                                                                    |   | Initial settings      |
|                                                                                                    |   | Function              |
|                                                                                                    |   | Ventilation Settings  |
|                                                                                                    |   |                       |
| ff<br>Home                                                                                                    |   |                       |
| ©<br>Settings                                                                                                    |   |                       |
| JT                                                                                                    |   | Commissioning user    |
| Maintenance                                                                                                    | / | For Building Managers |
|                                                                                                    | < | For Tenant Managers   |
|                                                                                                    |   | For General Users     |
|                                                                                                    |   |                       |

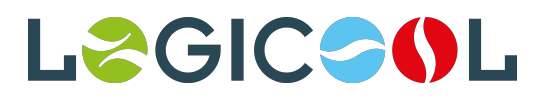

# When finished with all settings please ensure you return your laptop to automatic IP Address:

| Internet F                     | Protocol Version 4 (TCP/IP)                                                               | /4) Propert                   | ies                  |                       | ×                   |
|--------------------------------|-------------------------------------------------------------------------------------------|-------------------------------|----------------------|-----------------------|---------------------|
| General                        | Alternative Configuration                                                                 |                               |                      |                       |                     |
| You car<br>this cap<br>for the | n get IP settings assigned au<br>ability. Otherwise, you need<br>appropriate IP settings. | tomatically i<br>I to ask you | f your n<br>r networ | etwork s<br>rk admini | supports<br>strator |
| () Ot                          | otain an IP address automati                                                              | cally                         |                      |                       |                     |
|                                | e the following IP address: -                                                             |                               |                      |                       |                     |
| IP ac                          | ldress:                                                                                   |                               | 1                    |                       |                     |
| Subr                           | et mask:                                                                                  |                               |                      |                       |                     |
| Defa                           | ult gateway:                                                                              |                               |                      |                       |                     |
| () Ob                          | otain DNS server address au                                                               | tomatically                   |                      |                       |                     |
| OUs                            | e the following DNS server a                                                              | ddresses:-                    |                      |                       |                     |
| Prefe                          | erred DNS server:                                                                         |                               |                      |                       |                     |
| Alter                          | native DNS server:                                                                        |                               |                      |                       |                     |
| V                              | alidate settings upon exit                                                                |                               |                      | Adva                  | anced               |
|                                |                                                                                           | C                             | OK                   |                       | Cancel              |

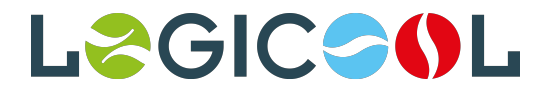